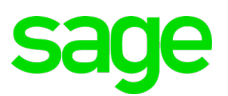

# **Creating Purchase Orders**

Available in All Versions of Sage 50 Accounting

# Quick Reference Guide

# What is a purchase order (PO)?

An order you place with your vendor or supplier for products or services. Enter purchase orders if you're waiting to receive the items or services.

#### How do I enter purchase orders?

Go to Vendors & Purchases or Inventory & Services navigation area > Purchase Orders > New Purchase Order.

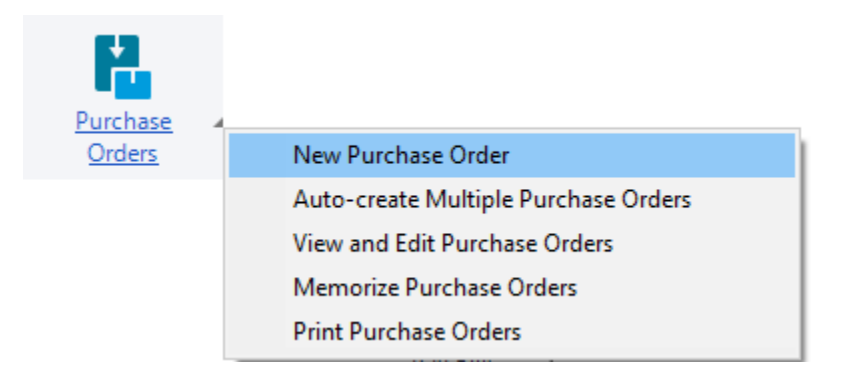

# After I receive my order, what's next?

Whether you've received items or a service, you can enter the bill or purchase invoice. Go to Vendors & Purchases > Enter Bills > New Bill or Inventory & Services > Receive Inventory > Receive Inventory.

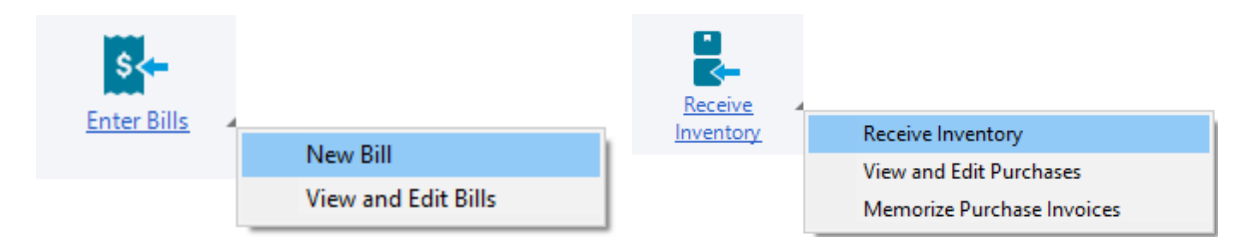

©2021 The Sage Group plc or its licensors. All rights reserved. Sage, Sage logos, and Sage product and service names mentioned herein are the trademarks of Sage Global Services Limited or its licensors. All other trademarks are the property of their respective owners.

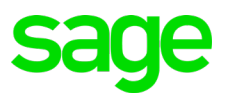

### Did you know?

- In order to create a purchase invoice or bill from your purchase order, the purchase order must have a PO No. A purchase order is automatically closed after all items or services are received.
- You can manually close or cancel the purchase order by selecting Close PO on the purchase order.
- You can click Ship > All on the purchase invoice to quickly receive all items or services when entering the purchase invoice or bill.